## ىلع (IKE) تنرتنإلا حاتفم لدابت جەن تادادعإ RV130W و VPN RV130 تاەجوم

فدەلا

.نيتكبش نيب نمآ لاصتا سسؤي لوكوتورب وه (IKE) تنرتنإلا حاتفم لدابت حيتافملا مادختساب اهنيمأت ءاغلإو اهنيمأتو مزحلا ريفشت متي ،IKE مادختساب .نيفرط لبق نم ةمدختسملا

<u>نيوكت</u> عجار .VPN جەن نيوكت لبق Internet Key Exchange جەن ءاشنإ ىلإ جاتحت .تامولعملا نم ديزم ىلع لوصحلل <u>RV130W و RV130 ىلع VPN ةسايس</u>

VPN تاهجوم ىلإ IKE فيرعت فلم ةفاضإ ةيفيك حيضوت وه دنتسملا اذه نم فدهلا .RV130W و RV130

## قيبطتلل ةلباقلا ةزهجألا

• RV130 • RV130W

ةيئارجإ تاوطخ

عقوم نم VPN > IPSec VPN رايتخال مجوملا نيوكتل ةدعاسملا ةادألا مدختسأ .1 ةوطخلا دادعإ ةحفص رهظت .راسيلا ىلع ةدوجوملا ةمئاقلا نم مدقتملا VPN دادعإ < عقوم ىلإ :مدقتملا VPN

| Advanced VPN Setup      |                   |                          |                         |                |   |
|-------------------------|-------------------|--------------------------|-------------------------|----------------|---|
| NAT Traversal: 🔲 Enable |                   |                          |                         |                |   |
| IKE Policy Table        |                   |                          |                         |                |   |
| Name Local ID           | Remote ID Exchang | e Mode Encryption Algori | thm Authentication Algo | rithm DH Group |   |
| No data to display      |                   |                          |                         |                |   |
| Add Row Edit Delete     |                   |                          |                         |                |   |
| VPN Policy Table        |                   |                          |                         |                |   |
| 🔲 Status Name           | Policy Type       | Encryption Algorithm A   | uthentication Algorithm | ocal Remot     | e |
| 🔲 No data to display    |                   |                          |                         |                |   |
| Add Row Edit Enable     | e Disable         | Delete                   |                         |                |   |
| Save Cancel             |                   |                          |                         |                |   |
| IPSec Connection Status |                   |                          |                         |                |   |

:ةديدج ةذفان رەظت .فص ةفاضإ قوف رقنا ،IKE جەن لودج تحت .2 ةوطخلا

| IKE Po | licy Table        |            |           |               |                      |                          |          |  |
|--------|-------------------|------------|-----------|---------------|----------------------|--------------------------|----------|--|
|        | Name              | Local ID   | Remote ID | Exchange Mode | Encryption Algorithm | Authentication Algorithm | DH Group |  |
|        | o data to displa: | (          |           |               |                      |                          |          |  |
| Add    | Row               | dit Delete |           |               |                      |                          |          |  |

.IKE مسا لقح يف IKE جەنل مسا لخدأ .3 ةوطخلا

| Add / Edit IKE Policy Configuration |        |  |
|-------------------------------------|--------|--|
| IKE Name: testpolicy                |        |  |
| Exchange Mode:                      | Main 👻 |  |

مادختسإ هيف متي يذلا عضولا رتخأ ،Exchange عضو ةلدسنملا ةمئاقلا نم .4 ةوطخلا .نمآ لاصتا ءاشنإل حيتافملا لدابت

| Add / Edit IKE Policy Configuration |                     |  |  |
|-------------------------------------|---------------------|--|--|
| IKE Name:                           | (E Name: testpolicy |  |  |
| Exchange Mode: Main 🖃               |                     |  |  |
| Local Main<br>Aggressive            |                     |  |  |

يلاتلا وحنلا ىلع ةحاتملا تارايخلا ديدحت متي:

· نامألا ةدايزل نارقألا ةيوه يمحت - ةيسيئرلا.

 $\cdot$  عرسأ الاصتا رفوت ن $ar{}$ لو ريظنلا ةيوهل ةيامح رفوت ال $ar{}$ ةقئاف.

يوتحي يتلا ةيوەلا عون رتخأ يلحملا فرعملا عون ةلدسنملا ةمئاقلا نم .5 ةوطخلا .فيرعتلا فلم اهيلع

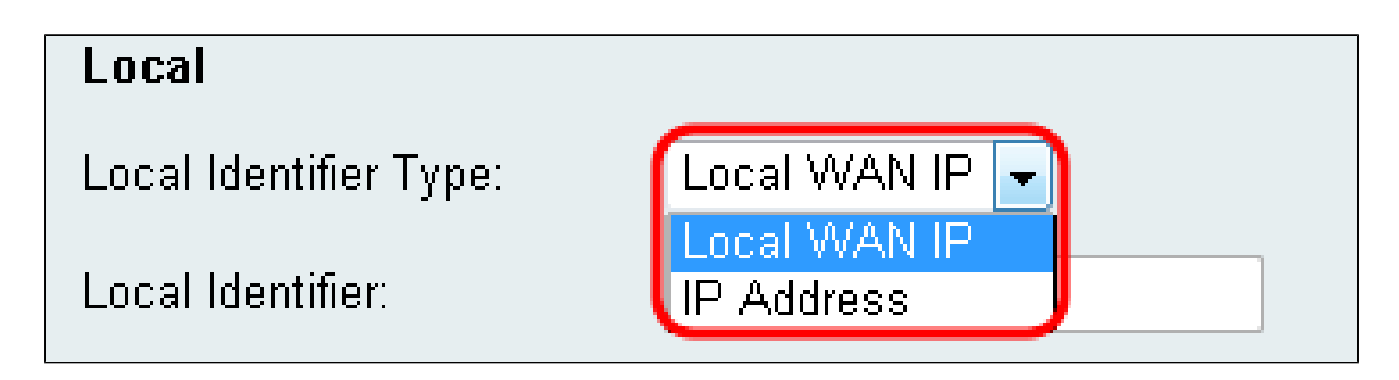

يلاتال وحنالا ىلع ةحاتمالا تارايخاا ديدحت متي:

· تنرتنإلا ربع لصتي — ةيلحملا WAN ةكبشل (IP) تنرتنإلا لوكوتورب.

مدختسي زاهج لك فرعت تارتفب ةلصفنم ماقرألا نم ةديرف ةلسلس — IP ناونع · .ةكبشلا ربع لاصتالل تنرتنإلا لوكوتورب

لخدأف ،5 ةوطخلا يف ةلدسنملا ةمئاقلا نم IP ناونع ديدحت مت اذإ (يرايتخإ) .6 ةوطخلا .يلحملا فرعملا لقح يف يلحملا IP ناونع

| Local                  |                |
|------------------------|----------------|
| Local Identifier Type: | Local WAN IP 👻 |
| Local Identifier:      | 192.168.10.1   |

اەنمضتي يتلا ةيوەلا عون رتخأ ديعبلا فرعملا عون ةلدسنملا ةمئاقلا نم .7 ةوطخلا .فيرعتلا فلم

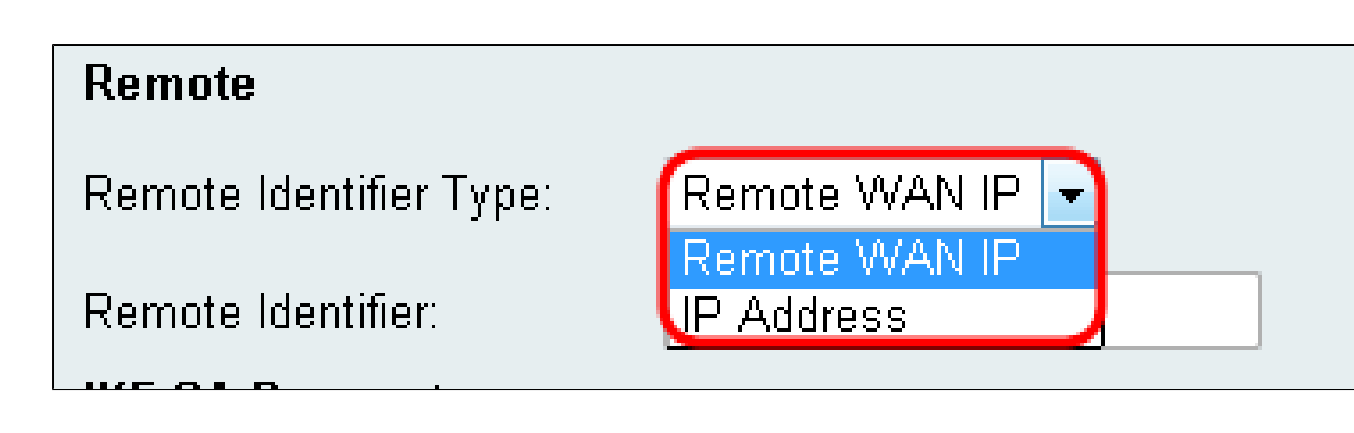

يلاتلا وحنلا ىلع ةحاتملا تارايخلا ديدحت متي:

 $\cdot$  تنرتنإلا ربع لصتي — ةيلحملا WAN ةكبشل (IP) تنرتنإلا لوكوتورب.

مدختسي زاهج لك فرعت تارتفب ةلصفنم ماقرألاا نم ةديرف ةلسلس — IP ناونع · .ةكبشلا ربع لاصتالل تنرتنإلا لوكوتورب

لخدأف ،7 ةوطخلا يف ةلدسنملا ةمئاقلا نم IP ناونع ديدحت مت اذإ (يرايتخإ) .8 ةوطخلا .ديعبلا فرعملا لقح يف ديعبلا IP ناونع

| Remote                  |                 |
|-------------------------|-----------------|
| Remote Identifier Type: | Remote WAN IP 👻 |
| Remote Identifier:      | 192.168.2.100   |

ريفشتل ةيمزراوخ رتخأ ،ريفشتلا ةيمزراوخل ةلدسنملا ةمئاقلا نم .9 ةوطخلا .يضارتفاك AES-128 رايتخإ متي .تالاصتالا

| IKE SA Parameters         |                               |                                             |
|---------------------------|-------------------------------|---------------------------------------------|
| Encryption Algorithm:     | DES                           |                                             |
| Authentication Algorithm: | 3DES                          |                                             |
| Pre-Shared Key:           | AES-128<br>AES-192<br>AES-256 |                                             |
| DH Group:                 | Group1 (768 bit) 👻            |                                             |
| SA-Lifetime:              | 28800                         | Seconds (Range: 30 - 86400, Default: 28800) |
| Dead Peer Detection:      | 🖾 Enable                      |                                             |
| DPD Delay:                | 10                            | (Range: 10 - 999, Default: 10)              |
| DPD Timeout:              | 30                            | (Range: 30 - 1000, Default: 30)             |

نيمأتلا نم ىوتسم ىلعأ ىلإ ىندأ نم يلي امك ةحاتملا تارايخلا درس متي:

 $\cdot$  تانايبلا ريفشت رايعم DES. – تان

 $\cdot$  تانايبلا ريفشتل يثالثلا رايعملا — 3DES رايعم.

· تب 128 رادصإ حاتفم مدقتملا ريفشتلا رايعم مدختسي — AES-128 زارطلا.

· تب 192 رادصإ حاتفم مدقتملا ريفشتلا رايعم مدختسي — AES-192 زارطلا.

. تب 256 رادصإ حاتفم مدقتملا ريفشتلا رايعم مدختسي — AES-256 زارطلا $\cdot$ 

.ەنمأو ەئادأ ةدايزل 3DES و DES ربع ريفشتلل ةيسايقلا ةقيرطلا يە AES :ةظحالم زارطلا مادختساب ىصوي .ءادألا ضافخنا عم نامألا ةدايز ىلإ AES حاتفم ةلاطإ يدؤيس .نامألاو ةعرسلا نيب طسو لح لضفأ رفوي ەنأل AES-128

ةقداصمل ةيمزراوخ رتخأ ،ةقداصملا ةيمزراوخ ةلدسنملا ةمئاقلا نم .10 ةوطخلا .يضارتفاك 1-SHA رايتخإ متي .كتالاصتإ

| IKE SA Parameters         |                    |                                             |
|---------------------------|--------------------|---------------------------------------------|
| Encryption Algorithm:     | AES-128 -          |                                             |
| Authentication Algorithm: | MD5                |                                             |
| Pre-Shared Key:           | SHA-1<br>SHA2-256  |                                             |
| DH Group:                 | Group1 (768 bit) 👻 |                                             |
| SA-Lifetime:              | 28800              | Seconds (Range: 30 - 86400, Default: 28800) |
| Dead Peer Detection:      | 🗖 Enable           |                                             |
| DPD Delay:                | 10                 | (Range: 10 - 999, Default: 10)              |
| DPD Timeout:              | 30                 | (Range: 30 - 1000, Default: 30)             |

يلاتال وحنال يلع ةحاتما تارايخاا ديدحت متي

 $\cdot$  MD5 قۇزجت ةميق ىل عةل اسرل اصخلم ةيمزراوخ يوتحت — MD5 .

 $\cdot$  SHA-1 - تەن الا مەزراوخ يوتحت. 5HA-1 تەن الا مەزراوخ يوتحت. 5HA-1 تەن الا مەزراوخ يوت  $\cdot$ 

· SHA2-256 ةئزجت ةميق عم ةنمآلا ةئزجتلا ةيمزراوخ — SHA2-256 ·

،اەطغضت ،تانايبلا نم ةعطق ذخأت .ناترفشم ةئزجت اتلاد امه SHA و MD5 :ةظحالم لكشب MD5 رفوي ال .اەجاتنا ةداعا نكمي ال ةديرف ةيرشع ةيسادس تاجرخم ئشنتو لامعألا ةئيب دادعا يف طقف ەمادختسا بجيو ةئزجتلا تامداصتلا دض نامأ يأ يساسا ارايخ SHA1 زارطلا دعيو .مداصتلا ةمواقم ىلا ةجاح كانه نوكت ال ثيح ةريغصلا لجأ نم .قريبك ةجردب لقأ تاعرسب لضفأ انامأ رفوي هنأل MD5 زارطلا نم لضفأ ،ةيلمع ةيمهأ تاذو ةفورعم تامجه ىلع 256-SHA2 رفوتي ال ،جئاتنلا لضفأ رفوي فوس نمألا ىوتسم عافترا ناف ،اقباس ركذ امكو .نامأل ا نم ىوتسم لضفأ رفوي فوس .أطبأ تاعرس ينعي

49 و 8 نيب اەلوط حوارتي رورم ةملك لخدأ ،اقبسم كرتشم حاتفم لقح يف .11 ةوطخلا .افرح

| IKE SA Parameters         |                      |                                             |
|---------------------------|----------------------|---------------------------------------------|
| Encryption Algorithm:     | AES-128 -            |                                             |
| Authentication Algorithm: | SHA-1 👻              |                                             |
| Pre-Shared Key:           |                      |                                             |
| DH Group:                 | Group1 (768 bit) 🛛 🗸 |                                             |
| SA-Lifetime:              | 28800                | Seconds (Range: 30 - 86400, Default: 28800) |
| Dead Peer Detection:      | 🗖 Enable             |                                             |
| DPD Delay:                | 10                   | (Range: 10 - 999, Default: 10)              |
| DPD Timeout:              | 30                   | (Range: 30 - 1000, Default: 30)             |

ىلإ تب تادحو ددع ريشي .DH ةعومجم رتخأ ،DH ةعومجم ةلدسنملا ةمئاقلا نم .12 ةوطخلا .ةعومجملا سفن يف لاصتالا يفرط الك نوكي نأ بجي .نامألا ىوتسم

| IKE SA Parameters         |                                       |                                             |
|---------------------------|---------------------------------------|---------------------------------------------|
| Encryption Algorithm:     | AES-128 -                             |                                             |
| Authentication Algorithm: | SHA-1 🔻                               |                                             |
| Pre-Shared Key:           |                                       |                                             |
| DH Group:                 | Group1 (768 bit) 🕞                    |                                             |
| SA-Lifetime:              | Group1 (768 bit)<br>Group2 (1024 bit) | Seconds (Range: 30 - 86400, Default: 28800) |
| Dead Peer Detection:      | Enable                                |                                             |
| DPD Delay:                | 10                                    | (Range: 10 - 999, Default: 10)              |
| DPD Timeout:              | 30                                    | (Range: 30 - 1000, Default: 30)             |

يف احلاص نامألا نارتقا اهيف نوكيس يتلا ةدملا لخدأ ،SA-Lifetime لقح يف .13 ةوطخلا .يناث 28800 ريصقتلا .ناوث

| IKE SA Parameters         |                    |                                             |
|---------------------------|--------------------|---------------------------------------------|
| Encryption Algorithm:     | AES-128 -          |                                             |
| Authentication Algorithm: | SHA-1 -            |                                             |
| Pre-Shared Key:           |                    |                                             |
| DH Group:                 | Group1 (768 bit) 👻 |                                             |
| SA-Lifetime:              | 28800              | Seconds (Range: 30 - 86400, Default: 28800) |
| Dead Peer Detection:      | 🗖 Enable           |                                             |
| DPD Delay:                | 10                 | (Range: 10 - 999, Default: 10)              |
| DPD Timeout:              | 30                 | (Range: 30 - 1000, Default: 30)             |

نإ لاجم فشك ريظن Dead يف قودنص قيقدت نكمي لا تصحف (يرايتخإ) .14 ةوطخ نيكمتب مقت مل اذإ 17 ةوطخلا يطخت .طشن ريغ ريظن عم ليصوت زجعي نأ تنأ ديري ."تيملا ريظنلا فاشتكا"

| IKE SA Parameters         |                    |                                             |
|---------------------------|--------------------|---------------------------------------------|
| Encryption Algorithm:     | AES-128 -          |                                             |
| Authentication Algorithm: | SHA-1 🔹            |                                             |
| Pre-Shared Key:           |                    |                                             |
| DH Group:                 | Group1 (768 bit) 👻 |                                             |
| SA-Lifetime:              | 28800              | Seconds (Range: 30 - 86400, Default: 28800) |
| Dead Peer Detection:      | 🗖 Enable           |                                             |
| DPD Delay:                | 10                 | (Range: 10 - 999, Default: 10)              |
| DPD Timeout:              | 30                 | (Range: 30 - 1000, Default: 30)             |

ل\_قح يف ةميق لخدأف ،تيملا ريظنلا فشك نيكمتب تمق اذإ (يرايتخإ) .15 ةوطخلا ل\_اصتا نم ققحتلل مجوملا اهيف رظتنيس يتلا ةدملا ةميقلا هذه ددحتس .DPD ريخأت .ليمعلا

| Dead Peer Detection: | 🗖 Enable | Enable                          |  |  |
|----------------------|----------|---------------------------------|--|--|
| DPD Delay:           | 10       | (Range: 10 - 999, Default: 10)  |  |  |
| DPD Timeout:         | 30       | (Range: 30 - 1000, Default: 30) |  |  |

يف ةميق لخدأف ،حيحصلا ريغ ريظنلا فشك نيكمتب تمق اذإ (يرايتخإ) .16 ةوطخلا ىتح الصتم اهلالخ ليمعلا لظيس يتلا ةدملا ةميقلا هذه ددحتس .DPD ةلهم لقح .ةلهملا يهتنت

| Dead Peer Detection: | 🗖 Enable |                                 |
|----------------------|----------|---------------------------------|
| DPD Delay:           | 10       | (Range: 10 - 999, Default: 10)  |
| DPD Timeout:         | 30       | (Range: 30 - 1000, Default: 30) |

تارييغتلا ظفحل ظفح قوف رقنا .17 ةوطخلا.

|   | IKE SA Parameters         |                    |                                             |
|---|---------------------------|--------------------|---------------------------------------------|
|   | Encryption Algorithm:     | AES-128 -          |                                             |
|   | Authentication Algorithm: | SHA-1 👻            |                                             |
|   | Pre-Shared Key:           |                    |                                             |
|   | DH Group:                 | Group1 (768 bit) 🗸 |                                             |
|   | SA-Lifetime:              | 28800              | Seconds (Range: 30 - 86400, Default: 28800) |
|   | Dead Peer Detection:      | 🗖 Enable           |                                             |
|   | DPD Delay:                | 10                 | (Range: 10 - 999, Default: 10)              |
|   | DPD Timeout:              | 30                 | (Range: 30 - 1000, Default: 30)             |
| ( | Save Cancel               | Back               |                                             |

ةمجرتاا مذه لوح

تمجرت Cisco تايان تايانق تال نم قعومجم مادختساب دنتسمل اذه Cisco تمجرت ملاعل العامي عيمج يف نيم دختسمل لمعد يوتحم ميدقت لقيرشبل و امك ققيقد نوكت نل قيل قمجرت لضفاً نأ قظعالم يجرُي .قصاخل امهتغلب Cisco ياخت .فرتحم مجرتم اممدقي يتل القيفارت عال قمجرت اعم ل احل اوه يل إ أم اد عوجرل اب يصوُتو تامجرت الاذة ققد نع اهتي لوئسم Systems الما يا إ أم الا عنه يل الان الانتيام الال الانتيال الانت الما